## Wprowadzenie do Scilab: podstawy języka Scilab

Magdalena Deckert, Izabela Szczęch, Barbara Wołyńska, Bartłomiej Prędki

Politechnika Poznańska, Instytut Informatyki

Narzędzia Informatyki

# Agenda

#### 🚺 Pierwsze kroki

- Scilab
- Edytor
- Przeglądarka zmiennych oraz historia poleceń
- Skrypty
- 🕨 Podstawy języka Scilab
  - Zmienne
  - Polecenia wieloliniowe i komentarze
  - Zmienne predefiniowane
  - Zmienne logiczne i operatory porównania
  - Zmienna ans
  - Łańcuchy znaków
  - Zmienne liczbowe
  - Dynamiczne typowanie zmiennych
  - Instrukcje warunkowe
  - Pętle
  - Operacje wejścia-wyjścia

Scilab

## Korzystanie ze Scilab

Istnieją 3 główne sposoby korzystania ze Scilab:

- za pomocą konsoli Scilab
- poprzez wykonywanie poleceń zapisanych w plikach za pomocą komendy exec
- poprzez uruchamianie z linii poleceń

Pierwsze kroki S

Scilab

#### Widok konsoli Scilab po uruchomieniu

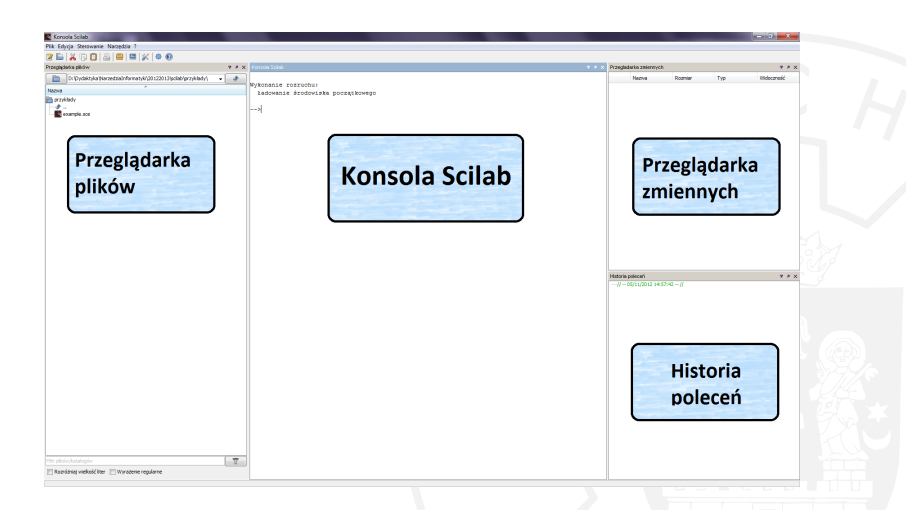

Konsola Scilab umożliwia ciągłe wpisywanie i uruchamianie poleceń oraz analizowanie uzyskanych wyników.

| Narzędzia Informatyki | Wprowadzenie do Scilab | 4 / 47 |  |
|-----------------------|------------------------|--------|--|
|-----------------------|------------------------|--------|--|

#### Scilab

# Pierwsze polecenie

#### Przykład 1

```
-->s="Hello World!"
s = Hello World!
-->disp(s)
Hello World!
```

Znak --> jest znakiem zachęty wyświetlanym w konsoli Scilab. W pierwszym kroku tworzymy zmienną *s*, do której przypisujemy określony ciąg znaków. Po wykonaniu polecenia poprzez naciśnięcie *Enter* Scilab wyświetla wykonaną komendę. W następnym kroku za pomocą funkcji *disp*() wyświetlamy wartość zmiennej *s*.

## Pierwsze polecenie

```
Wykonanie rozruchu:
       ładowanie środowiska początkowego
      -->s="Hello world!"
      Hello world!
      -->disp(s)
      Hello world!
      -->
Wpisane polecenia można modyfikować jak w zwykłym edytorze
przesuwając się po wpisanym poleceniu za pomocą strzałek \leftarrow lub \rightarrow,
a następnie kasując błędy. Za pomocą strzałek \uparrow lub \downarrow mamy dostęp do
```

poprzednio wykonanych poleceń.

CEN CEN

| -  | example.sce (D:\Dydaktyka\NarzedziaInformatyki\20122013\scilab\przykłady\example.sce) - SciNotes |  |
|----|--------------------------------------------------------------------------------------------------|--|
| PI | ik Edycja Format Ustawienia Okno Wykonaj ?                                                       |  |
|    | ] 🔚 🔚 🔚 📇 🥱 🥐   🔏 🗊 🚺 🕸 🖢   Þ 🥆 😥   🛠 🔞                                                          |  |
| ex |                                                                                                  |  |
| e  | xample.sce 📓                                                                                     |  |
| 1  | s="Hello.World.!"                                                                                |  |
| 2  | disp(s)                                                                                          |  |
| 3  |                                                                                                  |  |
|    |                                                                                                  |  |
|    |                                                                                                  |  |
|    |                                                                                                  |  |

Scilab udostępnia także edytor do tworzenia i modyfikacji skryptów. Jest on dostępny poprzez menu *Narzędzia -> SciNotes* lub z poziomu konsoli wykonując polecenie *editor*().

## Edytor

Najczęściej wykorzystywanymi funkcjami edytora są:

- wykonaj plik bez echa wywołuje operację exec na danym skrypcie; na konsoli pojawiają się tylko wyniki powiązane z funkcjami wyświetlającymi
- wykonaj plik z echem kopiuje i wkleja polecenia z pliku do konsoli Scilab; na konsoli wyświetlane są wykonywane operacje (jeśli nie są zakończone znakiem ;) oraz wyniki powiązane z funkcjami wyświetlającymi
- wykonaj zaznaczenie z echem kopiuje i wkleja polecenia z pliku do konsoli Scilab tylko z zaznaczonego obszaru; na konsoli wyświetlane są wykonywane operacje (jeśli nie są zakończone znakiem ;) oraz wyniki powiązane z funkcjami wyświetlającymi

Edytor ułatwia analizowanie skryptów poprzez kolorowanie składni.

A E A E A E OQO

# Pierwszy skrypt

#### Przykład 2

Utwórz skrypt w edytorze zawierający następujące polecenia.

```
s="Hello World!"
disp(s)
```

Uruchom go na 3 znane sposoby i przyjrzyj się różnicom w wyświetlanych wynikach.

# Pierwszy skrypt - wygląd konsoli

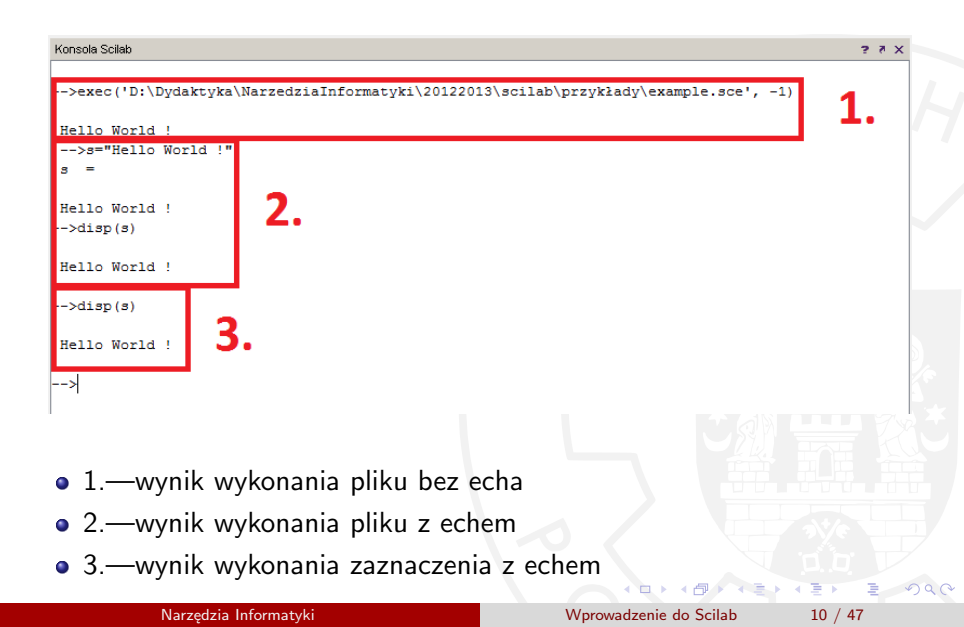

### Przeglądarka zmiennych oraz historia poleceń

- Dostęp do przeglądarki zmiennych możliwy jest poprzez menu Narzędzia -> Przeglądarka zmiennych lub z poziomu konsoli wykonując polecenie browsevar(). Klikając dwukrotnie na wybranej zmiennej mamy możliwość zmiany jej wartości w edytorze zmiennych. Jeśli w międzyczasie zmienimy wartość zmiennej z poziomu konsoli, to należy pamiętać o odświeżeniu widoku w otwartym edytorze zmiennych.
- Historia poleceń umożlwiia przeglądanie wszystkich wykonanych wcześniej komend. Dostęp do historii możliwy jest poprzez menu Narzędzia -> Historia poleceń. Umożliwia ona wybranie dowolnego polecenia oraz wykonanie go w konsoli poprzez dwukrotne kliknięcie.

## Przeglądarka zmiennych oraz historia poleceń - przykład

#### Przykład 3

- Zmodyfikuj wartość zmiennej s z "Hello World!" na "Hello Kitty" za pomocą edytora zmiennej.
- Nie zamykając edytora zmiennej, przejdź do konsoli Scilab i zmień wartość zmiennej s za pomocą polecenia s="Hello everyone!"
- Przejdź do otwartego wcześniej okna edytora zmiennej. Czy wartość zmiennej *s* uległa zmianie?
- Odśwież widok w edytorze zmiennej. Czy teraz wartość zmiennej *s* zmieniła się?
- Odszukaj w historii poleceń komendę s="Hello world!" i wykonaj ją.
- Sprawdź, czy wartość zmiennej s wróciła do początkowej wartości.

### Modyfikacja wartości zmiennej w edytorze zmiennych

| Edytor zm   | niennych - s (S | tring) |                 |         |   | × |                                         |
|-------------|-----------------|--------|-----------------|---------|---|---|-----------------------------------------|
| Plik Edycja |                 |        |                 |         |   |   |                                         |
| 🔁  🖹 🔊      | 👗 🗊 🚺           | -      | → 0,00 0,0e 0,. | . 0,e 🔶 |   |   |                                         |
|             |                 |        |                 |         |   | ? |                                         |
| Var-s 🐹     |                 |        |                 |         |   |   |                                         |
|             | 1               | 2      | 3               | 4       | 5 |   |                                         |
|             | Hello Kitty !   |        |                 |         |   | - |                                         |
| 2           |                 |        |                 |         |   |   |                                         |
| 3           |                 |        |                 |         |   |   |                                         |
| 4           |                 |        |                 |         |   |   | N ~ ~ ~ ~ ~ ~ ~ ~ ~ ~ ~ ~ ~ ~ ~ ~ ~ ~ ~ |
| 5           |                 |        |                 |         |   |   |                                         |
| 6           |                 |        |                 |         |   |   |                                         |
| 7           |                 |        |                 |         |   | = |                                         |
| 8           |                 |        |                 |         |   |   |                                         |
| 9           |                 |        |                 |         |   |   |                                         |
| 10          |                 |        |                 |         |   |   |                                         |
| 11          |                 |        |                 |         |   |   |                                         |
| 12          |                 |        |                 |         |   |   |                                         |
| 13          |                 |        |                 |         |   |   |                                         |
| 14          |                 |        |                 |         |   |   |                                         |
| 15          |                 |        |                 |         |   |   |                                         |
| 16          |                 |        |                 |         |   |   |                                         |
| 17          |                 |        |                 |         |   |   |                                         |
| 10          | •               |        |                 | 1       | 1 |   |                                         |
|             |                 |        |                 |         |   | - |                                         |

Narzędzia Informatyki

· · · · · · · ·

### Widok edytora zmiennej przed odświeżeniem

| ->s = "Hello everyone !" | Edy     | ytor zmi  | ennych - s (S           | tring) |              |         |   | x   | J    |
|--------------------------|---------|-----------|-------------------------|--------|--------------|---------|---|-----|------|
| -                        | Plik E  | dycja     |                         |        |              |         |   |     |      |
| ello everyone !          |         | x) x      | X 🛛 🗖                   | 👆 🏓 🛏  | 0,00 0,0e 0, | . 0,e 🔶 |   |     |      |
|                          | E       | frech the | variable <sup>ng)</sup> |        |              |         |   | ?   |      |
| ->                       | Var - s |           | variable                |        |              |         |   |     |      |
|                          |         |           | 1                       | 2      | 2            | 4       | c |     |      |
|                          |         | 1         | Hello Kitty !           |        |              |         |   |     |      |
|                          |         | 2         |                         |        |              |         |   |     |      |
|                          |         | 3         |                         |        |              |         |   |     | 6 20 |
|                          |         | 4         |                         |        |              |         |   |     | 1.49 |
|                          |         | 5         |                         |        |              |         |   |     |      |
|                          |         | 6         |                         |        |              |         |   | - 1 |      |
|                          |         | 7         |                         |        |              |         |   | E   |      |
|                          |         | 8         |                         |        |              |         |   |     |      |
|                          |         | 9         |                         |        |              |         |   |     |      |
|                          |         | 10        |                         |        |              |         |   |     |      |
|                          |         | 12        |                         |        |              |         |   |     |      |
|                          |         | 13        |                         |        |              |         |   | +   | 9    |
|                          |         | 14        |                         |        |              |         |   | +   |      |
|                          |         | 15        |                         |        |              |         |   |     |      |
|                          |         | 16        |                         |        |              |         |   | +   |      |
|                          |         | 17        |                         |        |              |         |   | Τ.  |      |
|                          |         |           | 4                       |        |              |         | 1 |     |      |

< 🗇 🕨

#### Skrvptv

## Polecenie exec

- Wielokrotnie uruchamiane polecenia warto zapisać do pliku skryptowego.
- Pliki skryptowe mogą mieć dwa rozszerzenia: .sci lub .sce.
- Pliki .sci zawierają tylko definicje funkcji, które są następnie wczytywane do środowiaska Scilab, ale nie wykonywane.
- Pliki .sce zawierają zarówno funkcje jak i inne polecenia. Wykonanie takiego pliku .sce powoduje wczytanie funkcji oraz wykonanie wszystkich zamieszczonych poleceń.
- Pliki skryptowe wykonywane są z poziomu konsoli poprzez wywołanie polecenia -->exec ("nazwaPliku.(sce|sci)").

## Polecenie exec - przykład

#### Przykład 4

- Otwórz notatnik i stwórz nowy dokument o nazwie moj\_skrypt.sce.
   Plik należy umieścić w katalogu bieżącym lub należy zmodyfikować ścieżkę do katalogu domyślnego.
- Zawartość skryptu ma być następująca:

```
t="test"
disp(t)
```

- Zapisz wszelkie zmiany w skrypcie.
- Przejdź do konsoli Scilab.
- Uruchom polecenie -->exec("moj\_skrypt.sce").
- Sprawdź w przeglądarce zmiennych, czy została stworzona nowa zmienna t. Sprawdź także w edytorze zmiennej jaka jest wartość nowej zmiennej.

16 / 47

= nan

#### Polecenie exec - wynik przykładu

| >t="test" |                                    |                                       |
|-----------|------------------------------------|---------------------------------------|
| t =       | Edytor zmiennych - t (String)      |                                       |
|           | Plik Edycja                        |                                       |
| test      | 😂 🛐 🔀 🕌 🗊 🎒 🦛 萨 🏎 0.00 0.0e 0 0e 🔶 |                                       |
| >disp(t)  | Edytor zmiennych - t (String) ?    |                                       |
|           | Var-t 🐹                            |                                       |
| test      |                                    | 5                                     |
|           | 1 test                             | 5200                                  |
| >         | 2                                  | V D Log                               |
|           | 3                                  |                                       |
|           | 4<br>5                             |                                       |
|           | 6                                  | N (2)                                 |
|           | 7                                  | 1. M. Co                              |
|           | 8                                  |                                       |
|           | 9                                  | 1 1 1 1 1 1 1 1 1 1 1 1 1 1 1 1 1 1 1 |
|           | 10                                 |                                       |
|           | 17                                 |                                       |
|           | 13                                 |                                       |
|           | 14                                 |                                       |
|           | 15                                 |                                       |
|           | 16                                 |                                       |
|           | 17                                 |                                       |
|           | < •                                |                                       |

Narzędzia Informatyki

## Zmienne

- W języku Scilab nie ma konieczności deklarowania zmiennych. Są one tworzone w momencie pierwszego przypisania wartości.
- W Scilabie wartość do zmiennej przypisuje się za pomocą operatora =.
- Wartość zmiennej jest wyświetlana po każdym przypisaniu wartości. Jeśli chcemy wyłączyć tę opcję, to należy na końcu polecenia dodać znak ;.
- Nazwy zmiennych mogą być dowolnej długości, ale tylko początkowe 24 znaki są brane pod uwagę. Nazwy mogą się składać z małych liter, dużych liter, cyft oraz znaków specjalnych takich jak:
   %, \_, #, !, \$ oraz ?.

**UWAGA**: Zmienne, których nazwa rozpoczyna się od % mają specjalne znaczenie! Są to tak zwane zmienne predefiniowane, np. liczba pi to %pi.

イモン・イヨン

## Podstawowe operatory matematyczne

| +  | dodawanie                                            |
|----|------------------------------------------------------|
| -  | odejmowanie                                          |
| *  | mnożenie                                             |
| /  | prawe dzielenie $x/y = xy^{-1}$                      |
| \  | lewe dzielenie $x \setminus y = x^{-1}y$             |
| ^  | potęgowanie                                          |
| ** | potęgowanie                                          |
| ,  | transpozycja macierzy i sprzężenie liczby zespolonej |

Tablica 1 : Podstawowe operatory matematyczne

# Zmienne - przykład

#### Przykład 5

- Przejdź do konsoli Scilab.
- Wykonaj następujące polecenia:
  - -->x=1
  - -->x=x\*2
  - -->y=2;
  - -->y=y^2;
- Sprawdź w przeglądarce zmiennych, czy zostały stworzone nowe zmienne *x* i *y*. Sprawdź ich wartości w edytorze zmiennej.

Zmienne

### Zmienne - wynik przykładu

| /x-1    |                                    |       |
|---------|------------------------------------|-------|
| x =     | Edytor zmiennych - y (Double)      |       |
| 1.      | Plik Edycja                        |       |
|         | 🔁 🛐 🔀 🔏 🗊 🚺 🦘 萨 🛏 0.00 0.0e 0 0e 💠 |       |
| >x=x*2  | Edytor zmiennych - y (Double) ?    |       |
| х =     | Var-x 🐹 Var-y 🐹                    |       |
| 2.      |                                    |       |
|         | 1 4                                |       |
| >y=2;   |                                    | Cost  |
|         | 4                                  | 2.49  |
| >y=y^2; | 5                                  |       |
| >       | 6                                  |       |
|         | 7                                  | 8     |
|         | 8                                  |       |
|         | 9                                  |       |
|         | 11                                 |       |
|         | 12                                 | i far |
|         | 13                                 | - 792 |
|         | 14                                 |       |
|         | 15                                 |       |
|         | 16                                 |       |
|         | 1/                                 |       |
|         |                                    |       |
|         |                                    |       |

### Polecenia wieloliniowe i komentarze

- W przypadku długich poleceń, które nie mieszczą się w jednej linii istnieje możliwość podzielenia ich na wiele linii. Taka linia, która będzie miała swój ciąg dalszy w kolejnej linii musi kończyć się znakiem dwóch kropek ...
- Każda linia, która zaczyna się // traktowana jest jako komentarz.

#### Przykład 6

- Przejdź do konsoli Scilab.
- Wykonaj następujące polecenia:
  - --> // To jest komentarz
  - --> x=1..
  - --> +2..
  - --> +3..
  - --> +4

| Konsola Scilab       |                |
|----------------------|----------------|
| >//To jest komentarz |                |
| >x=1                 |                |
| >+3<br>>+4           |                |
| x =                  |                |
| 10.                  |                |
| >                    |                |
|                      | .U.<br>. ₹ 990 |

## Zmienne predefiniowane

Zmienne, których nazwy rozpoczynają się od symbolu % to *zmienne predefiniowane*. Oto przykładowe zmienne predefiniowane.

| %i  | jednostka urojona liczby zespolonej |
|-----|-------------------------------------|
| %e  | stała Eulera                        |
| %pi | stała pi                            |
| %t  | prawda                              |
| %Т  | prawda                              |
| %f  | fałsz                               |
| %F  | fałsz 🔹                             |

Tablica 2 : Zmienne predefiniowane

### Zmienne logiczne i operatory porównania

Zmienne, które przyjmują wartość prawda lub fałsz to zmienne logiczne.

| a&b                                                         | logiczne oraz                            |
|-------------------------------------------------------------|------------------------------------------|
| alb                                                         | logiczne lub                             |
| ~a                                                          | logiczne nie                             |
| a==b                                                        | prawda jeśli a jest równe b              |
| a~=b lub a<>b                                               | prawda jeśli a nie jest równe b          |
| a <b< td=""><td>prawda jeśli a jest mniejsze od b</td></b<> | prawda jeśli a jest mniejsze od b        |
| a>b                                                         | prawda jeśli a jest większę niż b        |
| a<=b                                                        | prawda jeśli a jest mniejsze lub równe b |
| a>=b                                                        | prawda jeśli a jest większę lub równe b  |

Tablica 3 : Operatory porównania

## Zmienne logiczne i operatory porównania - przykład

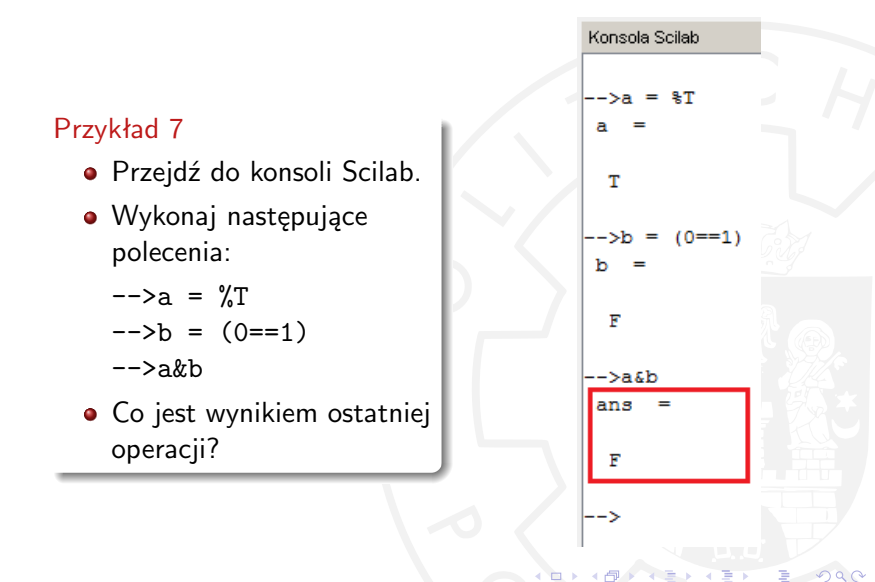

## Zmienna ans

- Za każdym razem gdy wynik obliczenia nie jest jawnie przypisywany do zmiennej, to jest on przechowywany w zmiennej domyślnej *ans*.
- Gdy wynik został przypisany do zmiennej *ans*, to można korzystać z niej jak z każdej zmiennej.

#### Przykład 8

- Przejdź do konsoli Scilab.
- Wykonaj następujące polecenia:
  - -->exp(4)
  - -->log(ans)

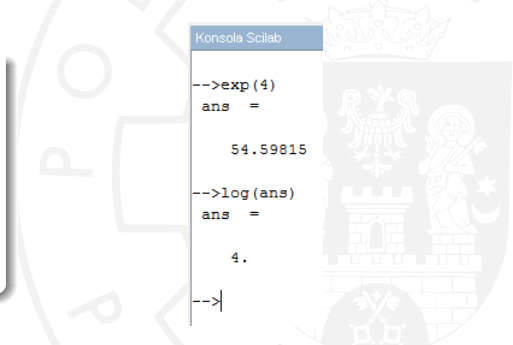

# Łańcuchy znaków

Łańcuchy znaków są przechowywane w zmiennych, których wartość ograniczona jest znakami cudzysłowu ".

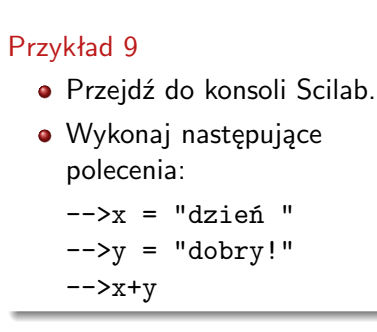

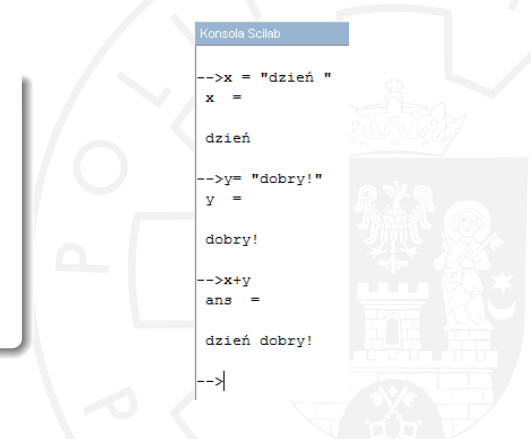

## Liczby całkowite

W Scilab dostępne są następujące typy liczb całkowitych.

| int8  | int16  | int32  |
|-------|--------|--------|
| uint8 | uint16 | uint32 |

Tablica 4 : Typy liczb całkowitych

Zakres liczby całkowitej zależy od użytej liczby bitów.

- Dla liczby całkowitej ze znakiem (signed) zakres wartości jest następujący: [-2<sup>n-1</sup>, 2<sup>n-1</sup> - 1].
- Dla liczby całkowitej bez znaku (*unsigned*) zakres wartości jest następujący: [0, 2<sup>n</sup> - 1].

## Liczby całkowite

Do stworzenia liczby całkowitej określonego typu wykorzystuje się następujące funkcje:

$$y = int8(x) \quad y = int16(x) \quad y = int32(x) \\ y = uint8(x) \quad y = uint16(x) \quad y = uint32(x)$$

Tablica 5 : Funkcje Scilab do tworzenia liczb całkowitych

Aby sprawdzić typ liczby całkowitej wykorzystuje się funkcję inttype(x).

| Zwracana wartość | Typ liczby całkowitej |
|------------------|-----------------------|
| 1                | 8-bitowa ze znakiem   |
| 2                | 16-bitowa ze znakiem  |
| 4                | 32-bitowa ze znakiem  |
| 11               | 8-bitowa bez znaku    |
| 12               | 16-bitowa bez znaku   |
| 14               | 32-bitowa bez znaku   |
|                  |                       |

Tablica 6 : Wartości zwracane przez funkcję inttype(x)

# Liczby całkowite - przykład

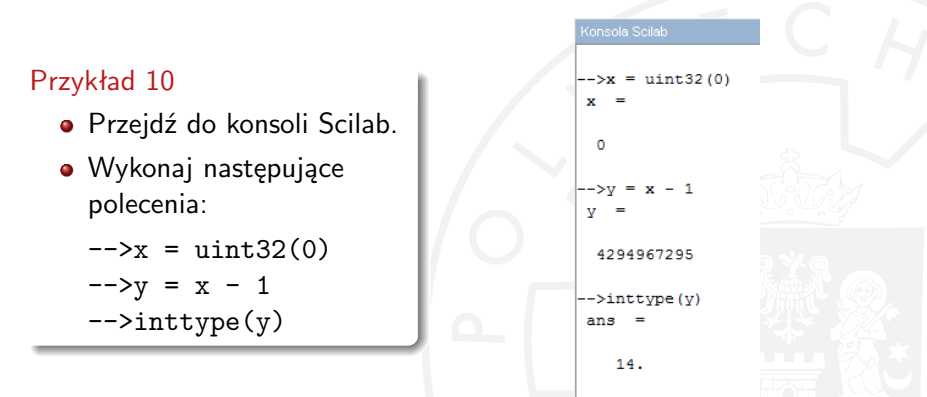

Uzyskana wartość y jest niepoprawna z uwagi na to, że przekroczyliśmy zakres zmienej typu uint32.

# Liczby zmiennoprzecinkowe

Domyślnym typem liczbowym w Scilab jest *double*, czyli 64-bitowy typ liczby zmiennoprzecinkowej.

#### Przykład 11

- Przejdź do konsoli Scilab.
- Wykonaj następujące polecenia:
  - -->2^52
  - -->uint16(2^52)
- Pierwsza liczba jest obliczona poprawnie.
- Druga liczba jest błędna, ponieważ wynik nie mieści się w typie uint16.

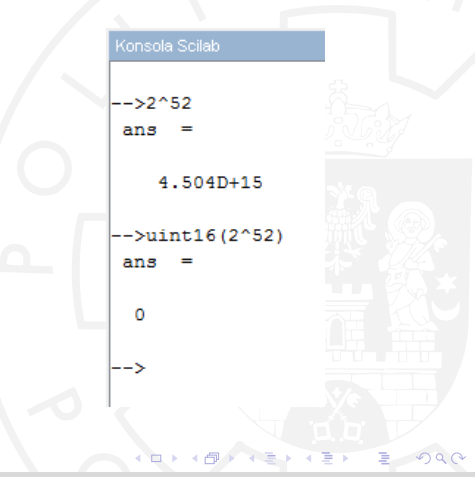

## Dynamiczne typowanie zmiennych

Scilab dynamicznie zmienia typ zmiennej w zależności od przypisanej wartości.

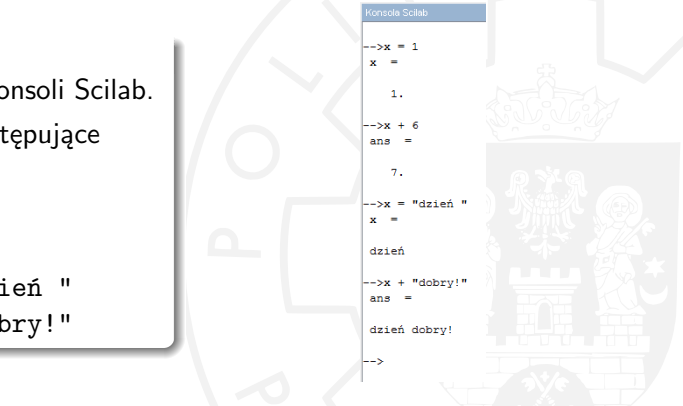

# Przykład 12

- Przejdź do konsoli Scilab.
- Wykonaj następujące polecenia:

$$-->x = 1$$
  
 $-->x + 6$ 

#### Instrukcje warunkowe - klauzula if

- Klauzula *if* wykonuje określony blok operacji, gdy podany warunek logiczny jest spełniony. W przypadku, gdy testowany warunek logiczny nie jest spełniony, to wykonywany jest blok operacji występujący po słowie kluczowym *else*. Jeśli chcemy sprawdzać kolejno kilka warunków logicznych, to pomocny może się okazać blok elseif, których można użyć wiele.
- Składnia klauzuli if jest następująca:
  - if warunek\_logiczny then
     blok operacji 1
  - [ elseif warunek\_logiczny\_2 then

```
blok operacji 2
```

#### else

```
blok operacji 3]
end
```

## Klauzula if

#### Przykład 13

• Stwórz skrypt zawierający następujące komendy:

```
i=2
if (i == 1) then
disp("Pierwszy warunek if jest prawdziwy.")
elseif (i==2) then
disp("Drugi warunek if jest prawdziwy.")
else
disp("Żaden z powyższych warunków nie jest prawdziwy.")
end
```

• Przejdź do konsoli Scilab i wykonaj powyższy skrypt.

## Instrukcje warunkowe - klauzula select

- Klauzula select sprawdza wartość określonej zmiennej i w zależności od jej wartości wykonuje określony blok operacji case. W przypadku, gdy wartość zmiennej nie wystąpiła na liście case, to wykonywany jest blok operacji po słowie kluczowym else. Jest on opcjonalny, aczkolwiek umieszczanie go jest dobrą praktyką.
- Składnia klauzuli *select* jest następująca:

```
select zmienna
case wartość_1
    blok operacji 1
case wartość_2
    blok operacji 2
[ else
    blok operacji 3]
end
```

#### Klauzula select

#### Przykład 14

• Stwórz skrypt zawierający następujące komendy:

```
i=2
select i
case 1
disp("Wartość zmiennej jest równa 1.")
case 2
disp("Wartość zmiennej jest równa 2.")
else
disp("Wartość zmiennej nie jest równa 1 ani 2.")
end
```

• Przejdź do konsoli Scilab i wykonaj powyższy skrypt.

(日) (ヨ) (ヨ)

# Instrukcje warunkowe - wyniki przykładów

#### • klauzula *if*

| Konsola Scilab                            |                 |                  | X 5 5  |
|-------------------------------------------|-----------------|------------------|--------|
|                                           | 20122012)1      |                  |        |
| >exec(.D:\Dydaxtyka\Narzedziainiormatyki\ | 20122013/801180 | przywiady(11.8ce | ·, -1) |
| Drugi warunek if jest prawdziwy.          |                 |                  |        |
| >                                         |                 |                  |        |
| -                                         |                 |                  |        |

klauzula select

| Konsola Scilab                       |                    |                           | ? ₹ X |
|--------------------------------------|--------------------|---------------------------|-------|
| >exec('D:\Dydaktyka\NarzedziaInforma | atyki\20122013\sci | lab\przykłady\select.sce' | , -1) |
| Wartość zmiennej jest równa 2.       |                    |                           |       |
| >                                    |                    |                           |       |
| I                                    |                    |                           |       |

## Pętla for

- Pętla *for* wykonuje określony zbiór operacji wielokrotnie. Liczba wykonań zależy od wartości zmiennej sterującej. W większości przypadków iteracja wykonywana jest na wartościach całkowitych zaczynając od początkowej wartości aż do osiągnięcia końcowej wartości z określonym krokiem. Jeśli krok nie jest zdefiniowany inaczej, to wartość zmiennej sterującej jest zwiększana o 1.
- Składnia pętli for jest następująca:

```
for start : [krok :] koniec
    blok operacji
end
```

# Pętla for

#### Przykład 15

- Stwórz skrypt zawierający następujące komendy: for i = 1 : 5disp(i) end for i = 1 : 2 : 5disp(i) end for i = 5 : -1 : 1disp(i) end
- Przejdź do konsoli Scilab i wykonaj powyższy skrypt.

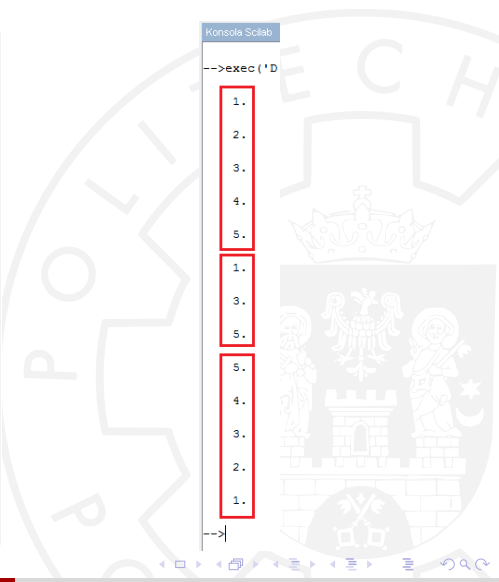

# Petla while

- Pętla while wykonuje określony zbiór operacji dopóki warunek testowy jest spełniony. Jeśli warunek testowy przyjmuje wartość false, to wykonywanie pętli zostaje zakończone.
- Składnia pętli while jest następująca:

```
while warunek_logiczny
  blok operacji
end
```

#### Pętle

# Pętla while

#### Przykład 16

• Stwórz skrypt zawierający następujące komendy:

```
s = 0
i = 0
while ( i < 10)
i = i + 1
s = s + i
end
disp(s)</pre>
```

• Przejdź do konsoli Scilab i wykonaj powyższy skrypt.

## Polecenia break i continue

Z wykonywaniem operacji w pętlach ściśle powiązane są następujące dwa polecenia:

- *break* służy do przerywania wykonywania całej pętli. Po wywołaniu tego polecenia wykonywanie aktualnej pętli nie jest wznawiane.
- continue służy do przerywania wykonywania aktualnej iteracji pętli.
   Operacje występujące w ciele pętli po poleceniu continue nie są wykonywane w danej iteracji. Sterowanie wraca bezpośrednio do klauzuli while lub for w zależoności od rodzaju wykonywanej pętli.

## Polecenie break

#### Przykład 17

• Stwórz skrypt zawierający następujące komendy:

```
s = 0
i = 0
while (%t)
i = i + 1
if (i > 10) then
break
end
s = s + i
end
disp(s)
```

• Przejdź do konsoli Scilab i wykonaj powyższy skrypt.

= Dar

#### Pętle

# Polecenie continue

#### Przykład 18

• Stwórz skrypt zawierający następujące komendy:

```
s = 0
i = 0
while (i < 10)
i = i + 1
if (modulo (i,2) == 0) then
continue
end
s = s + i
end
disp(s)
```

Przejdź do konsoli Scilab i wykonaj powyższy skrypt.

ロト・ロート・ヨト・ヨト

= Dar

# Pętla while, instrukcje break i continue - wyniki przykładów

• pętla *while* 

| Konsola Scilab                                                                     | ? ( |
|------------------------------------------------------------------------------------|-----|
|                                                                                    |     |
| >exec('D:\Dydaktyka\NarzedziaInformatyki\20122013\scilab\przykłady\while.sce', -1) |     |
| 55.                                                                                |     |
| >                                                                                  |     |

• instrukcja break

| Konenia Soliak                                                         | 2.8          |
|------------------------------------------------------------------------|--------------|
| Konsola Scilab                                                         | 2.0          |
|                                                                        |              |
| >exec('D:\Dydaktyka\NarzedziaInformatyki\20122013\scilab\przykłady\bre | ak.sce', -1) |
|                                                                        |              |
| 55.                                                                    |              |
|                                                                        |              |
|                                                                        |              |
|                                                                        |              |
|                                                                        |              |

• instrukcja continue

| Konsola Scilab                                                                        | × 5 S |  |  |  |
|---------------------------------------------------------------------------------------|-------|--|--|--|
| >exec('D:\Dydaktyka\NarzedziaInformatyki\20122013\scilab\przykłady\continue.sce', -1) |       |  |  |  |
| 25.                                                                                   |       |  |  |  |
| >                                                                                     |       |  |  |  |

#### Operacje wejścia-wyjścia

 Aby wczytać wartości wprowadzoną z klawiatury należy wykorzystać funkcję *input*.

--> n = input("Wprowadź wartość zmiennej n: ")

 Aby wyświetlić wartość zmiennej wraz z tekstem należy skorzystać z funkcji *mprintf*. Podstawowe typy wyświetlanych zmiennych to: %i - liczba całkowita, %f - liczba zmiennoprzecinkowa, %s - łańcuch znaków.

--> mprintf("Wartość wprowadzonej zmiennej n wynosi: %i",n)

```
konsols Soleb
-->n = input("Wprowadź wartość zmiennej n:")
Wprowadź wartość zmiennej n:7
n =
7.
-->mprintf("Wartość wprowadzonej zmiennej n wynosi: %i", n)
Wartość wprowadzonej zmiennej n wynosi: 7
-->
```

Literaura

#### Literatura

Materiały przygotowane na podstawie "Introduction to Scilab". http://www.scilab.org/support/documentation/tutorials